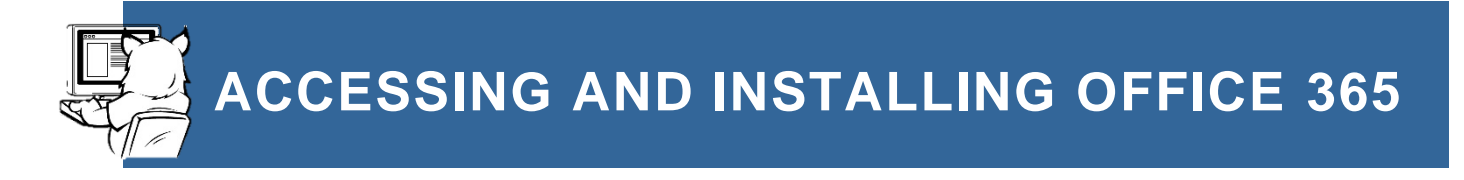

Students at Central Oregon Community College receive a free subscription to Microsoft Office 365 A1 Plus, which includes web and desktop versions of Microsoft Office 365 applications: Word, Excel, PowerPoint, Outlook, OneDrive, OneNote, SharePoint, and Teams.

- 1. Log into your COCC email account from the Student Login page at cocc.edu.
- 2. Click the "App launcher" dot icon in the top left corner.

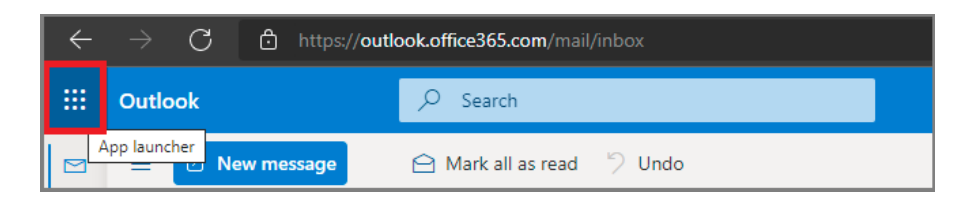

- 3. You can use the web apps online, or
- 4. To install the desktop software, click on the "Office  $\rightarrow$ " link.
- 5. Select "Install Office" and download the "Office 365 apps."

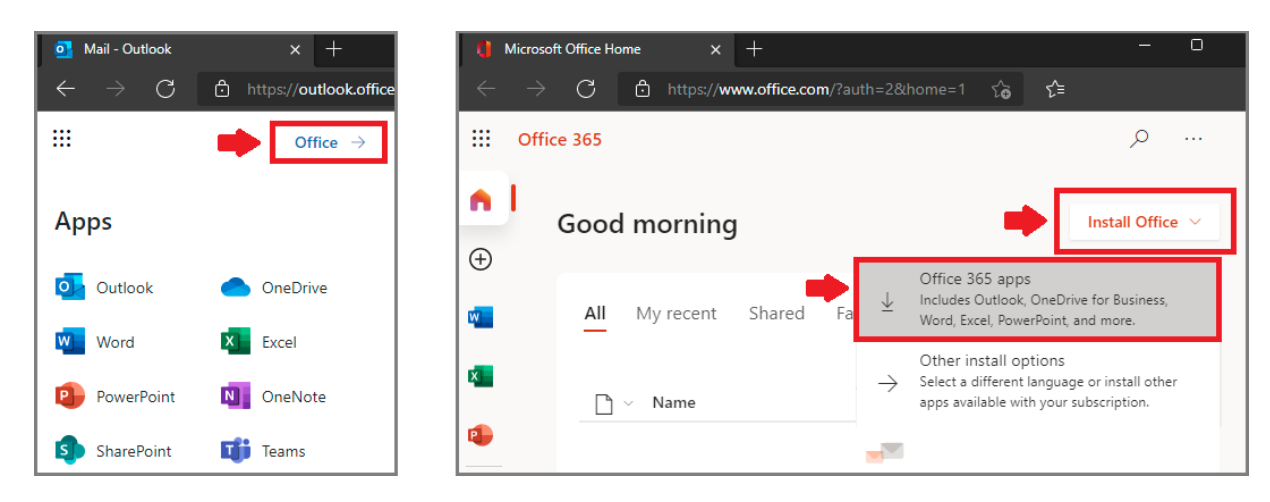

- 6. The download may take a few minutes. Open the file from your download folder.
- 7. Follow the prompts to complete the installation.
- 8. Launch Office 365 apps (Word, Excel, PowerPoint, et al) from the start menu of your computer.
- You have five licenses to install Office 365 on up to five devices you own
- Your subscription will be deactivated one year after you are no longer a student.
- For assistance, visit a Computer Lab or contact COCC Student Tech Support at web: cocc.edu/tech-help email: techhelp@cocc.edu phone: 541-383-7716